# HOW TO SUBMIT KTTP CLAIMS ONLINE

Last updated Dec 3, 2024

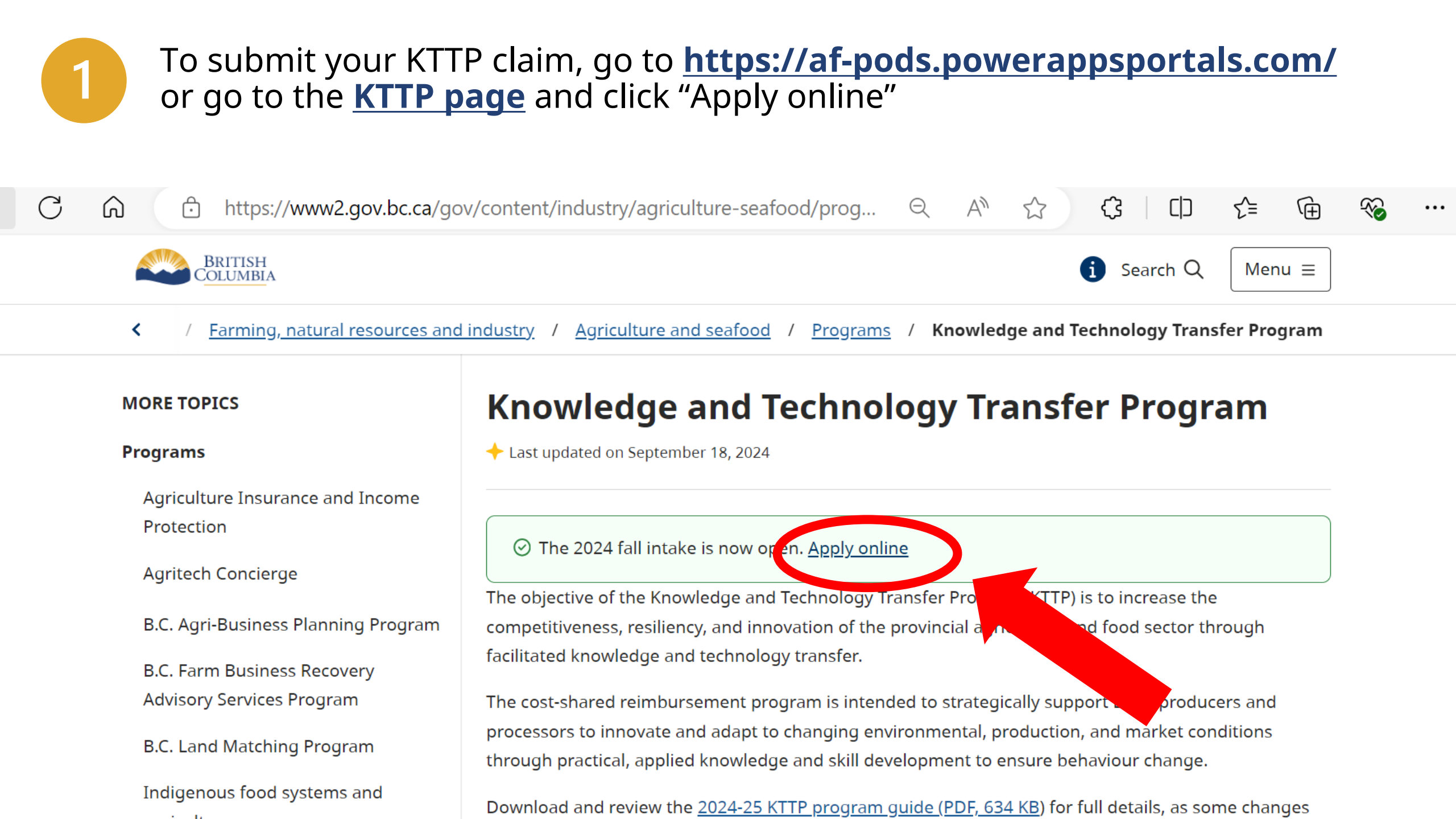

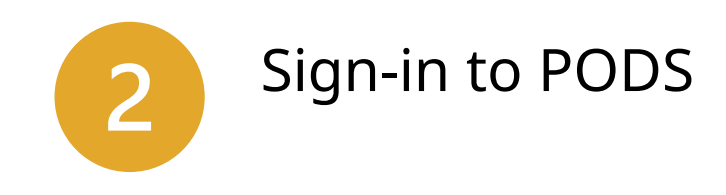

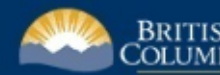

BRITISH COLUMBIA Ministry of Agriculture and Food

Welcome to the Ministry of Agriculture and Food – Program Operation Data System (PODS) Applicant Portal.

Is your browser up to date?

The forms on this portal are not compatible with some older browser versions. Please update your browser to ensure a so More information about supported device platforms and web browser requirements for the PODS applicant portal cap experience. d <u>here</u>.

Sign in

Contact us

Home

#### **Create an account**

Login requires a valid <u>Basic BCeID</u> or <u>Business BCeID</u> account. A BCeID provides free, secure access to multiple online government services and programs. Signing in using BCeID allows you to start, save, access, review, change, and submit program applications and claims.

### Portal Sign in

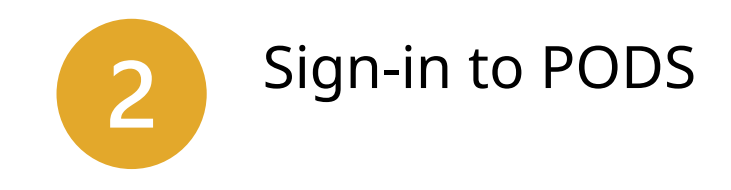

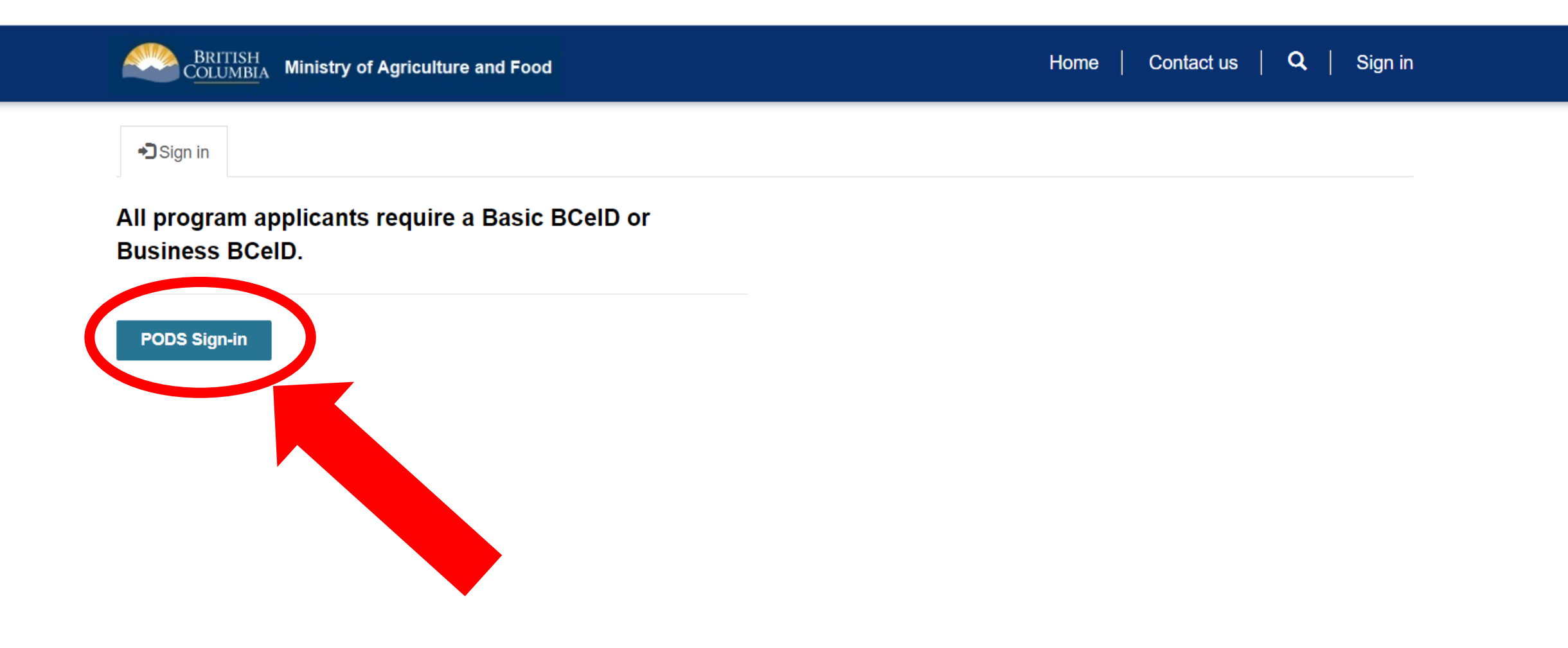

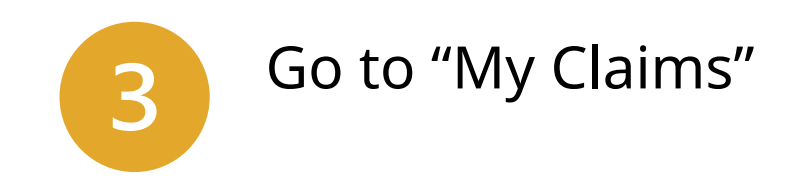

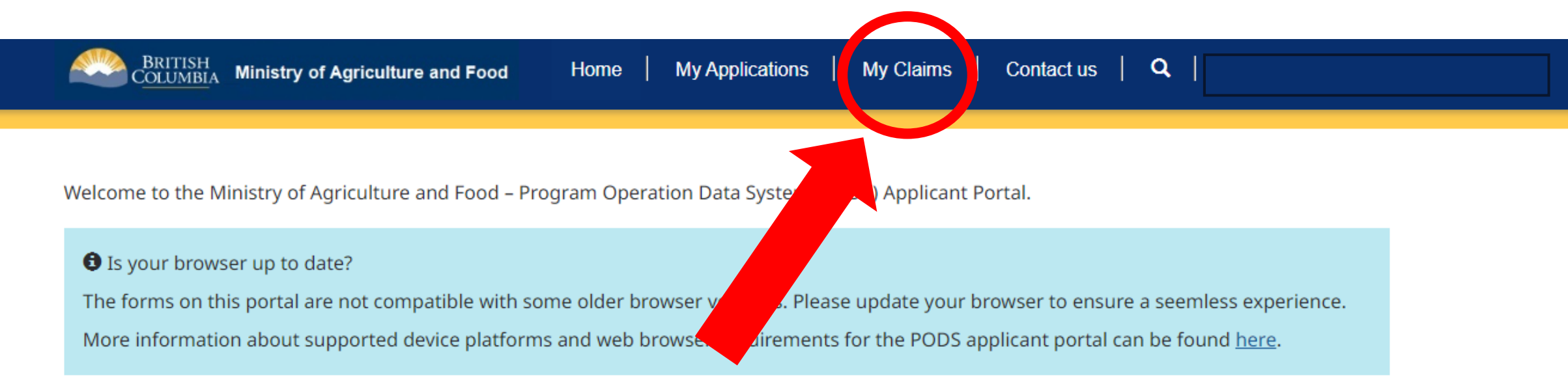

#### **Create an account**

Login requires a valid <u>Basic BCeID</u> or <u>Business BCeID</u> account. A BCeID provides free, secure access to multiple online government services and programs. Signing in using BCeID allows you to start, save, access, review, change, and submit program applications and claims.

### Portal Sign in

Sign in to the portal with a BCeID or Business BCeID by clicking "Sign in" in the right-hand corner on this page.

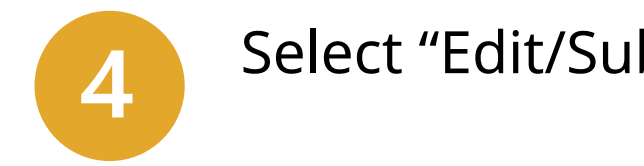

### Select "Edit/Submit" on your claim

| BRITISH<br>COLUMBIA Ministry of Agr  | iculture and Food | Home                                                     | My Applications                    | My Claim             | ns   Conta          | ct us   <b>Q</b>    |                          |
|--------------------------------------|-------------------|----------------------------------------------------------|------------------------------------|----------------------|---------------------|---------------------|--------------------------|
| To edit/submit a claim, please click | on the drop down  | arrow                                                    |                                    |                      |                     |                     |                          |
| Claim Name 1                         | <u>Applicant</u>  | Program                                                  | <u>Application</u>                 | <u>Type of Claim</u> | <u>Claim Status</u> | <u>Created On</u> ↓ |                          |
| KTTP-S1-24-1-003_02-28_07-18         | TEST POINT        | KTTP Stream One -<br>Subject Matter Expert<br>Activities | TEST POINT<br>KTTP-S1-24-1-<br>003 | Final                | Draft               | 2/28/2024 7:18 PM   | ►<br>Edit / Submit Claim |

5

There are five steps to submit a claim: Applicant Information, Project Results, Claim Information, Documents, and Declaration and Consent.

#### Instructions:

- Complete all sections of the claim for payment form.
- Only submit your claim once all KTTP activities are complete, and all related expenses have been incurred. Partial claims will not be processed.

The Ministry may request further information if required for confirmation purposes.

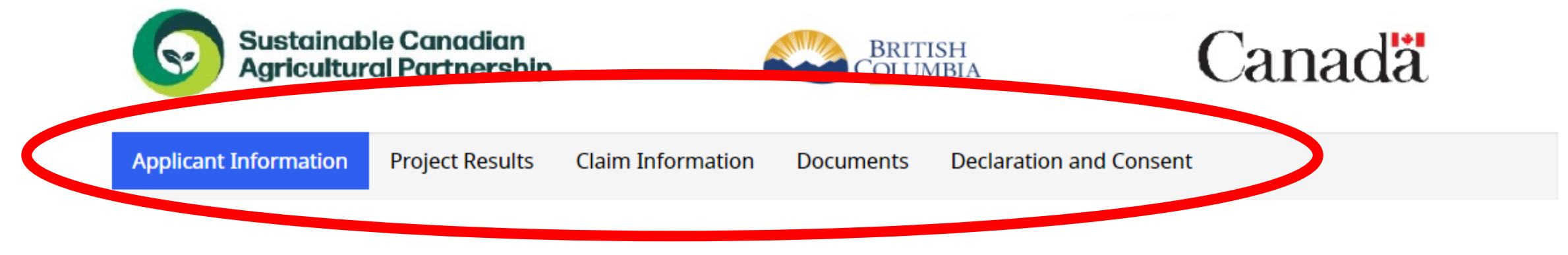

Application Information for Reimbursement

Legal E

### **New as of Nov 2024:** Submit project report directly in the claim form. This replaces the previous C1 Activity Report template.

6

| Applicant Information 🖌                                                                                                  | Project Results       | Claim Information     | Documents                                                                                                    | Declaration and Consent |  |  |  |
|----------------------------------------------------------------------------------------------------|-----------------------|-----------------------|----------------------------------------------------------------------------------------------------|-------------------------|--|--|--|
| Project Results                                                                                                    |                       |                       |                                                                                                    |                         |  |  |  |
| Project End Date *                                                                                                    |                       |                       | 11/8/2024                                                                                                    |                         |  |  |  |
| How many people participate<br>including the applicant? *                                                                | d in the training fur | nded by this project, | 20                                                                                                    |                         |  |  |  |
| If applicable, please provide the estimated number of participants who were producers/processors                         |                       |                       | 15                                                                                                    |                         |  |  |  |
| Summarize any major changes to the agenda from what was originally submitted (e.g. change to topics or guest speakers) * |                       |                       | No major changes. We added an additional networking session after<br>lunch based on feedback from our membership.                                                                                                    |                         |  |  |  |
| What were the key takeaways from the activity? (e.g. specific knowledge or skills learned) *                             |                       |                       | <ul> <li>- info on how to implement rotational grazing to improve soil organic matter and productivity</li> <li>- examples of how to integrate cover crops and the benefits such as increased water infiltration, weeds suppression</li> <li>- discussion to share tips on minimizing soil disturbance, e.g. reducing tillage</li> </ul> |                         |  |  |  |
| What short-term or long-term impacts do you anticipate as a result of the activity? *                                    |                       |                       | A few producers mentioned they are interested in trying out some of<br>the tips mentioned by the speaker. New relationships formed as part<br>of the discussion and networking session.                                                                                                    |                         |  |  |  |

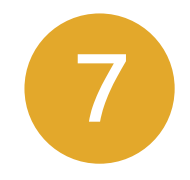

Enter short description and amount for each expense type. You do not need to upload copies of receipts.

#### Eligible Expenses

| I         | Expense Type                                     | Description                          |             | Amount (\$CAD) |   |
|-----------|--------------------------------------------------|--------------------------------------|-------------|----------------|---|
| (         | SME / Facilitator Fee :                          | Fee for 2 guest speakers/facilitator | rs          | \$ 2,250.00    |   |
|           | Administration Costs                             | Hotel for 1 guest speaker            |             | \$ 150.00      |   |
|           | Cost share contribution (cash or in-kind)        | Mileage for guest speakers           |             | \$ 150.00      | Î |
| _         | Equipment / Machinery (purchase)                 | Hall & equipment rental for 6 hours  | 5           | \$ 500.00      | â |
| _         | Facility, equipment, technology rental           |                                      |             |                |   |
| _         | Infrastructure cost (e.g. building materials)    |                                      |             |                |   |
| SMI<br>TC | SME / Facilitator Accommodation                  |                                      | + 2.050.00  |                |   |
|           | SME / Facilitator Fee                            |                                      | \$ 3,050.00 |                |   |
|           | SME / Facilitator Travel (airfare, parking, etc. | )                                    |             |                |   |
| F         | Other Costs                                      |                                      |             |                |   |

The amount requested for reimbursement should not exceed the amount approved in the Authorization Letter.

## PODS support: PODS@gov.bc.ca

## Program support: knowledge.transfer@gov.bc.ca

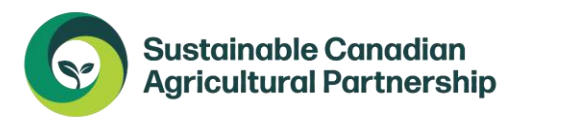

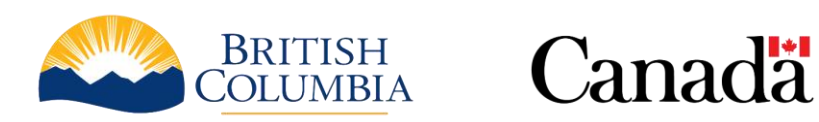

Funding for the Knowledge and Technology Transfer program is provided by the governments of Canada and British Columbia through the Sustainable Canadian Agricultural Partnership, a federal-provincial-territorial initiative.